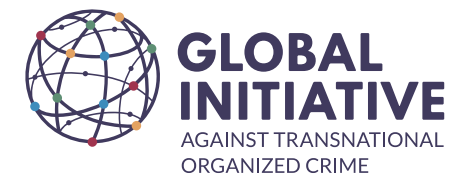

## HOW TO RECORD TIME ON BAMBOO

- From your landing page, select the Request Time Off button.

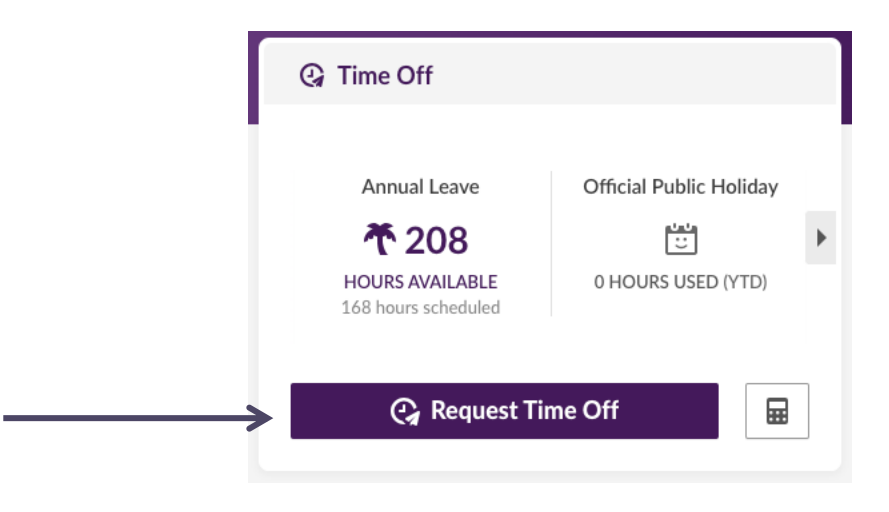

- Enter the respective dates in the space provided.

| From *     |  |   | To *       |  |  |  |
|------------|--|---|------------|--|--|--|
| 29/02/2024 |  | - | 06/03/2024 |  |  |  |

- Select the Time Off Category from the dropdown list.

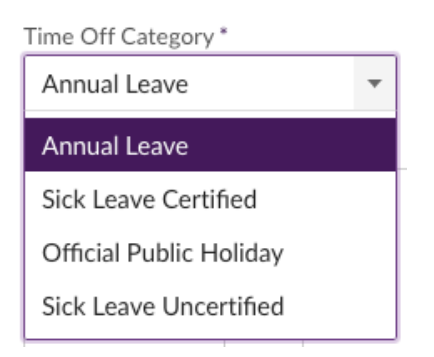

- Enter the number of hours for each day – 8 hours per day or part thereof.

Important : If a Public Holiday falls during your Annual Leave period, please capture this separately under the Official Public Holiday category. Enter 0 hours here.

- You have the option to enter a note on your leave request for your supervisor should you wish to do so.
- Your request is automatically sent to your supervisor and the admin team for approval. If for any reason your leave request is declined, you will receive a notification.
- Once the approval process is complete, the scheduled hours will reflect in your leave balance as Scheduled.

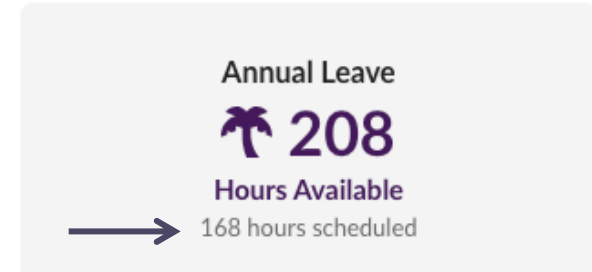

Important : You leave will remain in a 'Scheduled' status until the actual day that your leave is due to commence. This allows the opportunity for amendments if necessary.

You can view the history of your leave by navigating to your Time Off tab.

| Person               | al Job                               | Time Off          | Em | ergency       | Documents           | s Pe         | rformance                      |          |
|----------------------|--------------------------------------|-------------------|----|---------------|---------------------|--------------|--------------------------------|----------|
| History Annual Leave | •                                    | 2024 🔻            |    | Your leave en | titlement for the y | year and you | Ir history to d<br>Earned/Used | ate<br>• |
| Date ↑               | Description                          |                   |    | Used (-)      | Accrued (+)         | Balanc       | e                              |          |
| 01/01/2024           | Annual Leave<br>Accrual for 01/01/20 | 024 to 31/12/2024 |    |               | 208.00 hours        | 208.00       | ) hours                        |          |

| <b>ာ</b> History        |                                  |            | Υοι                                     | ur upcoming leave |
|-------------------------|----------------------------------|------------|-----------------------------------------|-------------------|
| Annual Leave            | ▼ 2024 ▼                         |            |                                         | Requests 🔻        |
| Date ↑                  | Description                      | Submitted  | Status                                  | (-)               |
| 01/11/2024 - 29/11/2024 | Annual Leave<br>See Comments (0) | 02/02/2024 | Approved (Monique De Graaff 02/02/2024) | -168.00           |